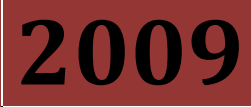

Reporting Guide by Muhammad Naeem

# How to use NBFCs spreadsheet base Questionnaire for Reporting to SBP.

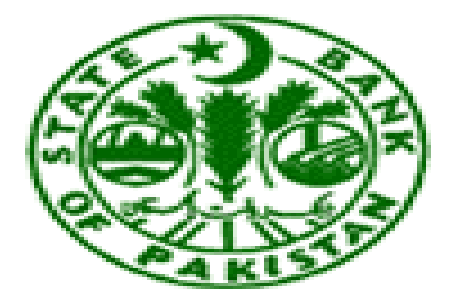

**Statistics & Data Warehouse Department** STATE BANK OF PAKISTAN

## **Mission Statement**

"Our mission is to ensure timely dissemination of high quality statistics for the monetary and macro-economic policies leading to the prosperity of Pakistan"

## **Vision Statement**

"The Statistics and Data Warehouse Department aspires to set and maintain the highest standards of excellence in the compilation and dissemination of efficient statistics."

### Preface

The Statistics & Data Warehouse Department of State Bank of Pakistan takes initiatives to adopt internationally recognized standard best practices of data collection, compilation & dissemination to provide sound footings with quality data to the policy makers, researchers and other national and international stakeholders. This department ensures timely dissemination of high quality statistics for the monetary and macro-economic policies leading to the prosperity of Pakistan.

This document "Development of computer program for NBFCs Data acquisition through spreadsheet" will ease the officials of NBFCs for the purpose of accurate and efficient reporting. The team of Statistics & DWH department expects warm response from the official of NBFCs as commitment to the nation to make our data-bases strong in quality. The data-bases are the assets of the nation and useful to the variety of stakeholders.

Development of computer program for NBFCs Data acquisition through spreadsheet is the first phase of the developmental project "Training to NBFCs & Insurance cos. For Reporting Monetary & Financial Statistics".

After successfully accomplishing this project two week comprehensive training were imparted to all NBFCs and Insurance companies on basic concepts & working of the data acquisition system.

The team wishes to acknowledge, with thanks, its indebtedness for the guidance of the Director Statistics & DWH department , Departmental management team and valuable contributions made by officers of Monetary & Financial Statistics Divisions who facilitated the completion of this project.

## Procedure

Below is the stepwise description of Visual basic base NBFCs data acquisition system.

- 1 Reporting officer need to make a folder name "NBFCs" on their PC in directory: D (path like D:\NBFCs).
- 2 Download questionnaire from SBP web on below link. <u>http://www.sbp.org.pk/departments/stats/NBFC\_Guide/index.htm</u>, Save this file "NBFC\_BS" in the folder name "NBFCs".
- 3 By Opening file user will receive message below automatically

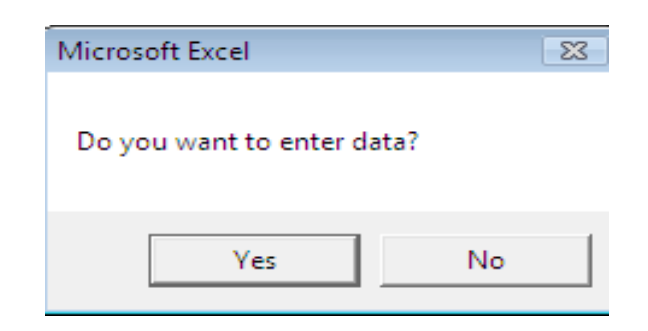

### Or click "Enter\_ Data" button for data input.

|                                                                                                    |                                                                                                    |                                          |                                |                                                            |                                 |                                                               | Enter_Data                                  |
|----------------------------------------------------------------------------------------------------|----------------------------------------------------------------------------------------------------|------------------------------------------|--------------------------------|------------------------------------------------------------|---------------------------------|---------------------------------------------------------------|---------------------------------------------|
| via ICa                                                                                                    | un un atibilita d                                                                                                    | Andal Mis                                | rocoft Evcol                   |                                                            |                                 |                                                               | <b>A</b>                                    |
| .xis [cc                                                                                                    |                                                                                                    |                                          | I SOIL EXCEL                   |                                                            |                                 |                                                               |                                             |
|                                                                                                    | iew Dev                                                                                                    | eloper                                   | Add-Ins                        | Extools                                                    |                                 | /                                                             |                                             |
| Show/                                                                                                    | Hide Commer                                                                                                    | nt 📑                                     | ) 🛛 🗐 🖻                        |                                                            | 🚰 Prot                          | ect and Share Workp                                           | ook                                         |
| Show /                                                                                                    | All Comments                                                                                                    |                                          |                                |                                                            | Allo                            | w Users to Edit Range                                         | 25                                          |
| Show I                                                                                                    | ink                                                                                                    | Sheet                                    | Workbo                         | ok * Workbo                                                | ok 🔛 Trac                       | k Changes 👻                                                   |                                             |
|                                                                                                    |                                                                                                    |                                          |                                | Cł                                                         | nanges                          |                                                               |                                             |
|                                                                                                    |                                                                                                    |                                          |                                |                                                            |                                 |                                                               |                                             |
|                                                                                                    |                                                                                                    |                                          |                                |                                                            |                                 | /                                                             |                                             |
| -                                                                                                    |                                                                                                    | ~                                        |                                | -                                                          | <b>.</b>                        |                                                               | 24                                          |
| E                                                                                                    | Opening                                                                                                    | G                                        | H                              | Other                                                      | Closing                         |                                                               | M                                           |
| Code                                                                                                    | stock                                                                                                    | ns                                       | changes                        | changes in                                                 | stock                           | Enter_Data                                                    | Help                                        |
| 0000000                                                                                                    | 0                                                                                                    | 0                                        |                                | 0                                                          | 0                               | 7                                                             |                                             |
| 0000000                                                                                                    | 0                                                                                                    | 0                                        | 0                              | 0                                                          | 0                               |                                                               |                                             |
|                                                                                                    | 1                                                                                                    |                                          |                                |                                                            |                                 | ' /                                                           |                                             |
| Note: S                                                                                                    | Stepwise gu                                                                                                    | ide line is a                            | available in                   | the Help n                                                 | ienu.                           |                                                               |                                             |
| A B                                                                                                    | C D                                                                                                    | E F                                      | G                              | H I                                                        | J K                             | M N O                                                         | P O                                         |
| Please                                                                                                    | read help guide be                                                                                                    | fore using this qu                       | estionnaire                    |                                                            | Back                            |                                                               |                                             |
|                                                                                                    |                                                                                                    |                                          |                                |                                                            |                                 |                                                               |                                             |
| 1 Please<br>Save th                                                                                         | make a folder name<br>his file "NBFC-BS" in                                                                                                    | "NBFCs" on your PC<br>the folder name "N | in directory :D (pat<br>BFCs". | h like D:\NBFCs).                                          |                                 |                                                               |                                             |
| 2 Open this file you will receive message for data entry automaticly<br>or click this button for data input |                                                                                                    |                                          |                                | Develop<br>ap Properti<br>pansion Pa<br>tfresh Data<br>XML | es jij Import<br>cks jij Export | Document<br>Panel<br>Modify                                   |                                             |
|                                                                                                    | F     O     H     I     J       Ppening     Transactio     Valuation     Coher     Closing       stock     ns     changes     changes     changes       0     0     0     0     0       0     0     0     0     0       0     0     0     0     0 |                                          |                                |                                                            |                                 |                                                               |                                             |
| 3 Please                                                                                                    | insert essential info                                                                                                    | ormation trough this                     | s inputform                    |                                                            |                                 |                                                               |                                             |
| Select                                                                                                    | your company name                                                                                                    | from the list box giv                    | ven in inputform               | Input Form                                                 |                                 |                                                               |                                             |
|                                                                                                    |                                                                                                    |                                          |                                | Company N                                                  | ame                             |                                                               |                                             |
|                                                                                                    |                                                                                                    |                                          |                                | Company A                                                  | ddress                          |                                                               |                                             |
| 4 Please<br>e g 200                                                                                         | date formate must b<br>1901 - 200902                                                                                                    | pe (yyyymm)                              |                                |                                                            |                                 |                                                               |                                             |
| C.8 200                                                                                                    |                                                                                                    |                                          |                                | Company A                                                  | ddress1                         | Name of the Reporting Off                                     | cer                                         |
| 5 All fiel                                                                                                  | ds of the input form                                                                                                    | are essential excep                      | t                              | Reporting                                                  | Ionth                           | Contact No                                                    | tobile No                                   |
| comm                                                                                                    | ents & moblie no.                                                                                                    |                                          |                                | mmyyyymm                                                   |                                 | Comments                                                      |                                             |
| 6 Enter a<br>save bi                                                                                        | 6 Enter all these information in this input box and than save it with save button given in input box                                                                                                    |                                          |                                |                                                            |                                 | "If You have any suggession t<br>do inform Statistics & DWH D | o improve deta quality<br>epartment of SBP. |
| 7 note: if                                                                                                  | f you are submitting (                                                                                                    | data for the new mo                      | onth                           | -                                                          |                                 |                                                               |                                             |
| open p                                                                                                    | revious month file 8                                                                                                    | simply change the                        |                                | Save                                                       | Edit                            |                                                               | ClearAll Exit                               |
| reporting month field & Save it .                                                                           |                                                                                                    |                                          |                                |                                                            |                                 |                                                               | ······                                      |

This Data acquisition system is linked with the visual basic program which will automatically perform following tasks sequentially.

A. All those essential information that companies used to miss previously, system (Program-protected spreadsheet) will require all essential information through below input box.

| Input Form                 |                                                                                                    |
|----------------------------|----------------------------------------------------------------------------------------------------|
| Company Name               | <b>_</b>                                                                                             |
| Company Address            |                                                                                                    |
| Company Address1           | Name of the Reporting Officer                                                                        |
| Reporting Month            | Contact No Mobile No                                                                                 |
| -<br>-<br>-<br>-<br>-<br>- | "If You have any suggession to improve data quality<br>do inform Statistics & DWH Department of SBP, |
| Save Edit                  | ClearAll Exit                                                                                        |

Below are the list of essential information that input box will call to proceed

- Companies code with name.
- Address.
- Contact no.
- Reporting month.
- Name of the reporting officer.
- Comments if any.

Note; User will have to select company name to combo box list

| Input Form                                                             |                                                      |
|------------------------------------------------------------------------|------------------------------------------------------|
| Company Name                                                           |                                                      |
| ABL-Income Fund-301703                                                 | <b>•</b>                                             |
| ABL-Income Fund-301003<br>AKD-Income Fund-301004                       | <u> </u>                                             |
| AKD-Inde Tracker Funds-30 1005                                         | _                                                    |
| AKD-President Management Limited-302006<br>AV-Opportunity Funds-301007 |                                                      |
| Al-Falah GHP Investment Management Ltd302008                           |                                                      |
| Al-Falah Alpha Fund-301010                                             | •                                                    |
| Reporting Month                                                        | Contact No Mobile No                                 |
|                                                                        |                                                      |
| уууутт                                                                 | Comments                                             |
|                                                                        | " If You have any suggession to improve data quality |
|                                                                        | do inform Statistics & DWH Department of SBP.        |
|                                                                        |                                                      |
|                                                                        |                                                      |
|                                                                        |                                                      |
| Course 544                                                             | classed and a set                                    |
| Save                                                                   | ClearAll                                             |
|                                                                        |                                                      |

As all above information are entered in input box, click "save" file will be automatically save in path :( D\NBFCs) with filename

| (Company name)(Reporting month) |                                                                                 |       |  |  |  |  |  |
|---------------------------------|---------------------------------------------------------------------------------|-------|--|--|--|--|--|
|                                 |                                                                                 |       |  |  |  |  |  |
|                                 |                                                                                 |       |  |  |  |  |  |
| w١                              | /olume (D:) 🔸                                                                   | NBFCs |  |  |  |  |  |
|                                 |                                                                                 |       |  |  |  |  |  |
| ) E                             | lurn                                                                            |       |  |  |  |  |  |
|                                 | Name Date modified Type Size Tags                                               |       |  |  |  |  |  |
|                                 | Consolidation<br>consolidation<br>Fesentation<br>Al-Falah Alpha Fund-200912.xls |       |  |  |  |  |  |

7

- B. Following data validation checks are built-in in every relevant cell which will guide user for the valid entry.
  - 1. All other cells are locked besides input area which is specified by yellow color.

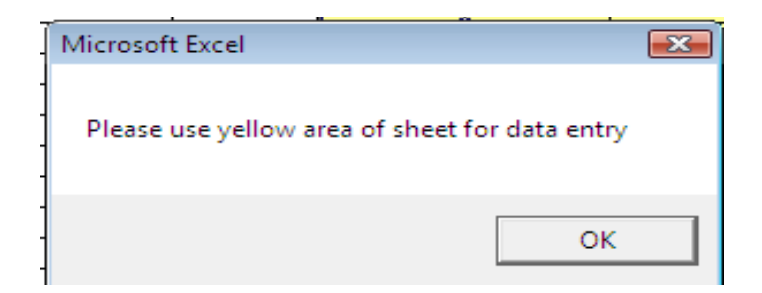

2. Unit of the data must be in thousand.

| Microsoft Excel                    | ×           |
|------------------------------------|-------------|
| note = unit of the data must be ir | n thousands |
|                                    | ОК          |

3. No negative value against opening balance, acquisition of fixed assets & depreciation.

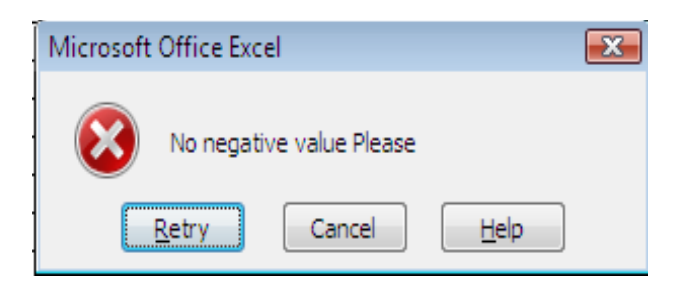

4. No valuation change against national currency.

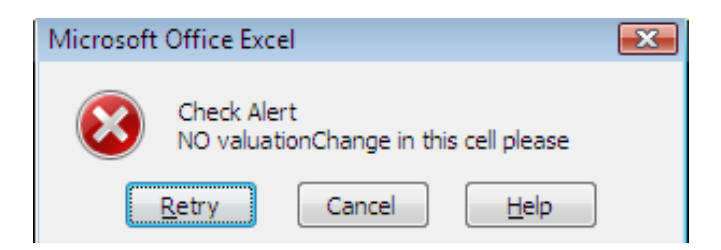

5. Must have Valuation change in Foreign Currency.

|                                |           |                         | ~                |      |  |  |
|--------------------------------|-----------|-------------------------|------------------|------|--|--|
| it money institutions          | 012220000 | Té una la sura alacta à |                  |      |  |  |
| sidents                        | 012230000 | IT YO                   | u have data      | in [ |  |  |
| )eposits                       | 013000000 | Dies                    | ,Please do enter |      |  |  |
| surrency                       | 013100000 | valu                    |                  |      |  |  |
| l bank                         | 013110000 | aswell                  |                  |      |  |  |
| it money institutions          | 013120000 |                         |                  |      |  |  |
| deposit accepting institutions | 013130000 |                         |                  |      |  |  |
| ial intermediaries             | 013140000 |                         |                  |      |  |  |

6. No transaction against depreciation & valuation adjustment.

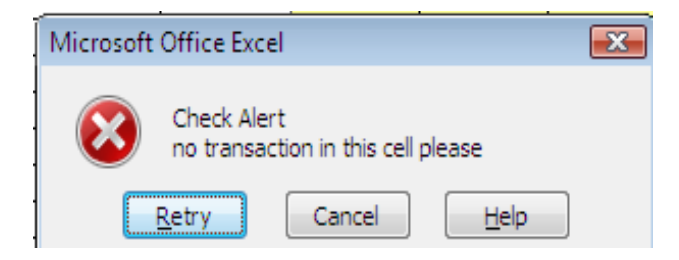

C. As most of the companies closing balance of the previous month mismatch with the current month opening balance. To overcome this discrepancies Excel will automatically update previous month closing balance with current month opening balance. For instance reporting officer want to submit data for the latest month, he need to open previous month file & simply change the reporting month field, upon saving, a new file will generate along with alert message given below. To update previous month closing balance with current month opening balance simply Click "yes".

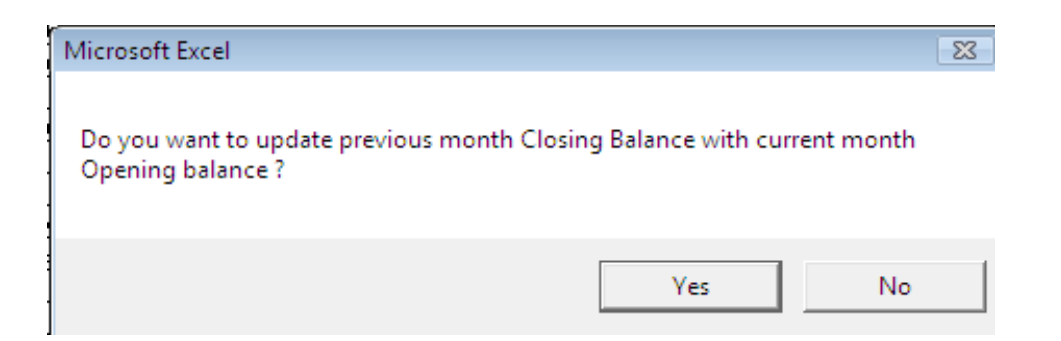

This operation wills permanently take away mismatch in previous month closing balance with this month opening balance.

D. Apart from all above validation checks, when user will end up the data entry he will have to go through checkbox.

| ĺ | Microsoft Excel                                                                                                    | × |
|---|----------------------------------------------------------------------------------------------------|---|
|   | Check your data before submitting to SBP, Please go through each message it<br>will guide you about error in your data |   |
|   | ОК                                                                                                    |   |

Below is the Checkbox for data validation

| (a                                                                                                    |          |                         |        |             |            |   |
|----------------------------------------------------------------------------------------------------|----------|-------------------------|--------|-------------|------------|---|
| Data C                                                                                                    | hecks    |                         |        |             |            | × |
| 1 Your reported data must be in thousands.                                                                                                    |          |                         |        |             |            |   |
| 2 Opening banace of this month should match with closing balance of previous month.                                                                                                    |          |                         |        |             |            |   |
| 3                                                                                                    | Assets L | iabilities Mismatch     | Assets | Liabilities | Difference |   |
|                                                                                                    |          | Opening Balance         |        |             |            |   |
|                                                                                                    | Γ        | Transation              |        |             |            |   |
|                                                                                                    |          | Valuation Change        |        |             |            |   |
|                                                                                                    | Γ        | Other Changes in Volume |        |             |            |   |
|                                                                                                    |          | Closing Balance         |        |             |            |   |
|                                                                                                    |          | Depreciation Mismatch   |        |             |            |   |
| 4       Negative Stock in Closing Balance<br>note : Please go though closing balance column if you have<br>negative stock it will appear in red color , these are all invalid<br>please remove it.       -Ve Closingstock |          |                         |        |             |            |   |
|                                                                                                    |          |                         |        | ClearAll    | Exi        | t |

Above Check box consists following data validation checks.

- 1. Reminder for data unit in thousands.
- 2. Closing balance of the previous month should match with the opening balance of current month.

- Data Checks 23 Ы Your reported data must be in thousands. 1 Ы pening banace of this month should match with closing balance of previous month. 2 3 Assets Liabilities Mismatch Liabilities Difference Assets 0 36 -36 **Opening Balance** ☑ Transation Microsoft Excel X Invalid Opening balance of Assets must be equal to opening balance of Liabilities. П OK Г
- 3. Assets side Total of Opening balance = Liabilities side Total of Opening balance.

Note: message box will guide user about discrepancy in data.

- 4. Total Transaction on assets side = total Transaction on Liabilities side.
- 5. Total valuation change on assets side = total valuation change Liabilities side.
- 6. Total other change in volume on assets side = total other change in volume on Liabilities side.
- 7. Total closing balance on assets side = total closing balance on Liabilities side.
- 8. Accumulated balance against code 080000000 must match with closing balance against code 152000000.
- 9. No negative stock in closing balance.

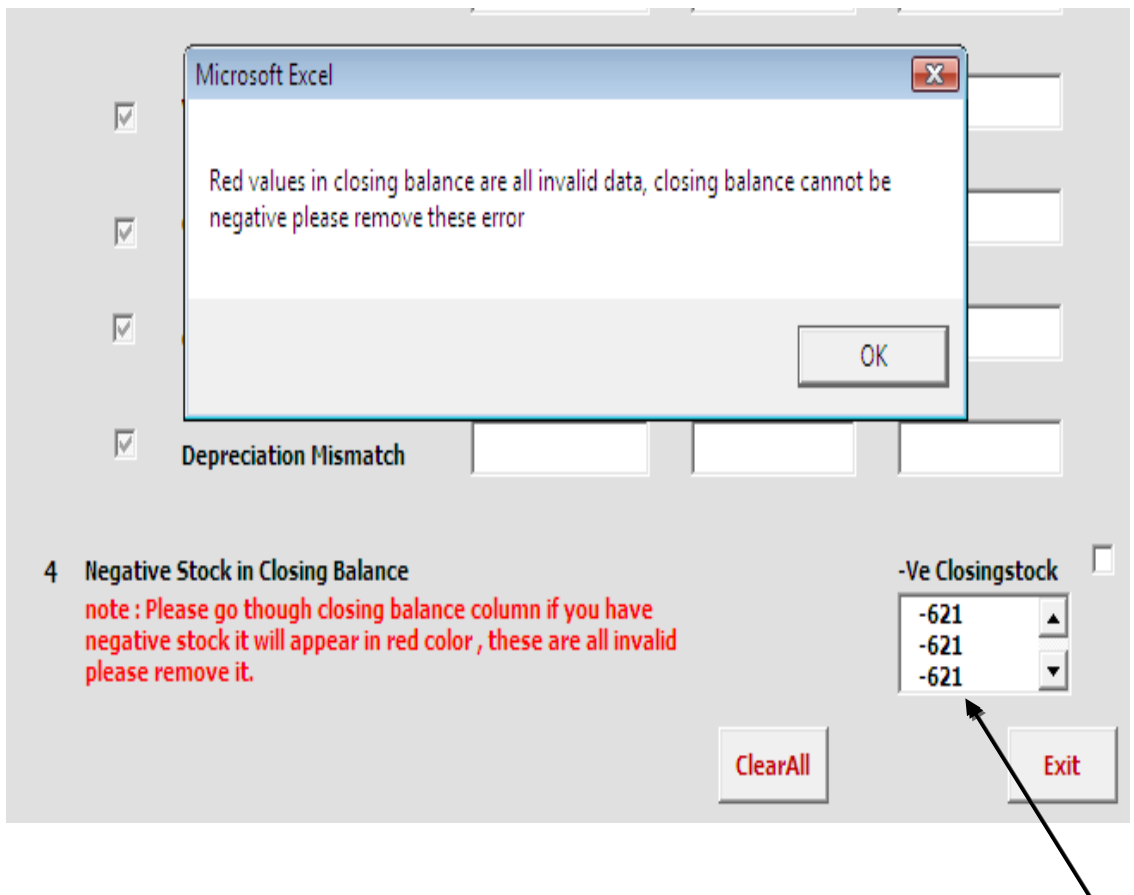

If there is any negative stock in closing balance check box will enlist all negative stock in list

box and negative value will appear in red colour in closing balance column in balance sheet.

| 2 NPIs(Non market)                            | 162420000 |    |      |   |   | 0    |
|-----------------------------------------------|-----------|----|------|---|---|------|
| 5 Local governments                           | 162500000 |    |      |   |   | 0    |
| 6 Household                                   | 162600000 | 36 | -657 | 0 | 0 | -621 |
| 1Employers                                    | 162610000 |    |      |   |   | 0    |
| 2 Own account workers                         | 162620000 |    |      |   |   | 0    |
| 3 Employees                                   | 162630000 |    |      |   |   | 0    |
| 4 Recipients of property and transfer incomes | 162640000 | 36 | -657 |   |   | -621 |

### **Contact person**

### Abdul Hamid Akhtar

Joint Director

Abdul.hamid@sbp.org.pk

021-2453662

021-9212568

### Muhammad Naeem

Assistant Director

Muhammad.naeem@sbp.org.pk

021-2453674

#### Guide

| Please read help guide before using this questionnaire                                                                                       | Back                                                                                                    |
|----------------------------------------------------------------------------------------------------|----------------------------------------------------------------------------------------------------|
| 1 Please make a folder name "NBFCs" on your PC in directory :D (path like D:\NBFCs).<br>Save this file "NBFC_BS" in the folder name "NBFCs". |                                                                                                    |
| 2 Open this file you will receive message for data entry automaticly or click this button for data input                                     | Developer     Extools       ap Properties     Import       pansion Packs     Export       ifresh Data     Document       XML     Modify |
| 3 Please insert essential information trough this inputform<br>Select your company name from the list box given in inputform                 | Input Form                                                                                                    |
| 4 Please date formate must be (yyyymm)<br>e.g 200901 , 200902.                                                                               | Company Address Company Address1 Name of the Reporting Officer                                                                          |
| s All fields of the input form are essential except comments & moblie no.                                                                    | Reporting Month         Contact No         Mobile No           I                                                                        |
| 6 Enter all these information in this input box and than save it with save button given in input box .                                       | "If You have any suggession to improve data quality<br>do inform Statistics & DWH Department of SBP,                                    |
| 7 note: if you are submitting data for the new month,<br>open previous month file & simply change the<br>reporting month field & Save it .   | Save Edit ClearAll Exit                                                                                                    |
|                                                                                                    | Microsoft Excel                                                                                                    |
| 8 Click "yes" to update your previous month closing Balance<br>with this month opening balance.                                              | Do you want to update previous month Closing Balance with current month<br>Opening balance ?                                            |
|                                                                                                    | Yes No                                                                                                    |
|                                                                                                    |                                                                                                    |

#### Guide

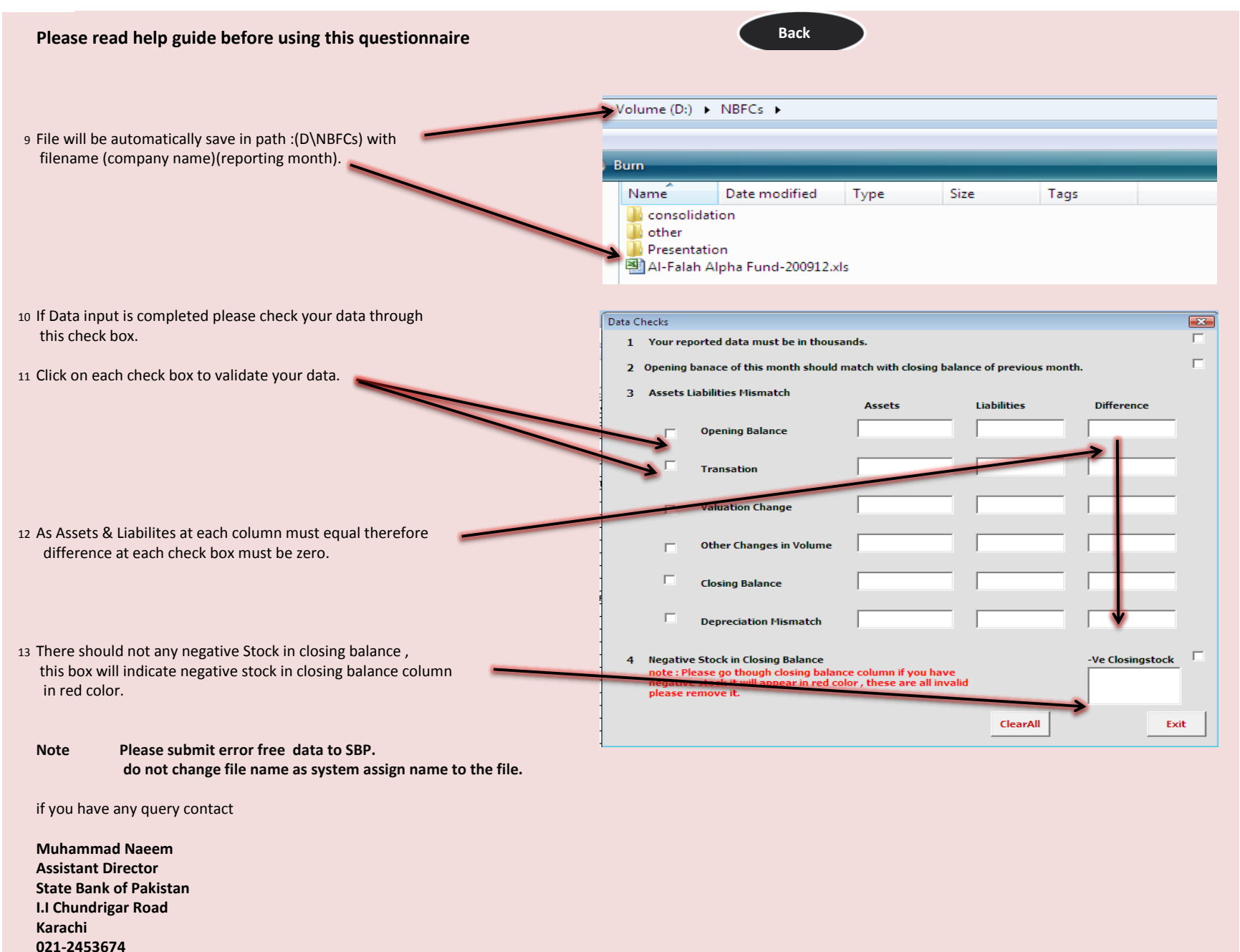